## **SILICA STM WiFi**

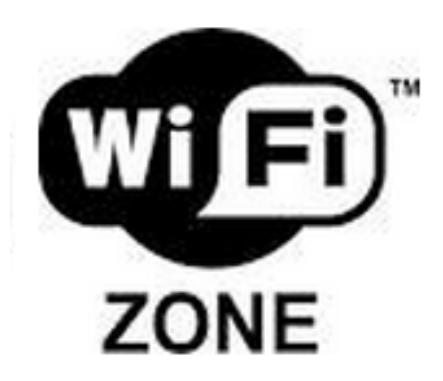

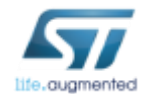

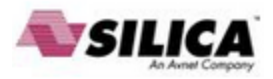

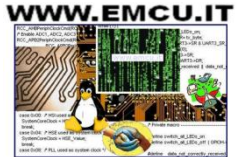

#### SILICA STM WiFi EvaBoard

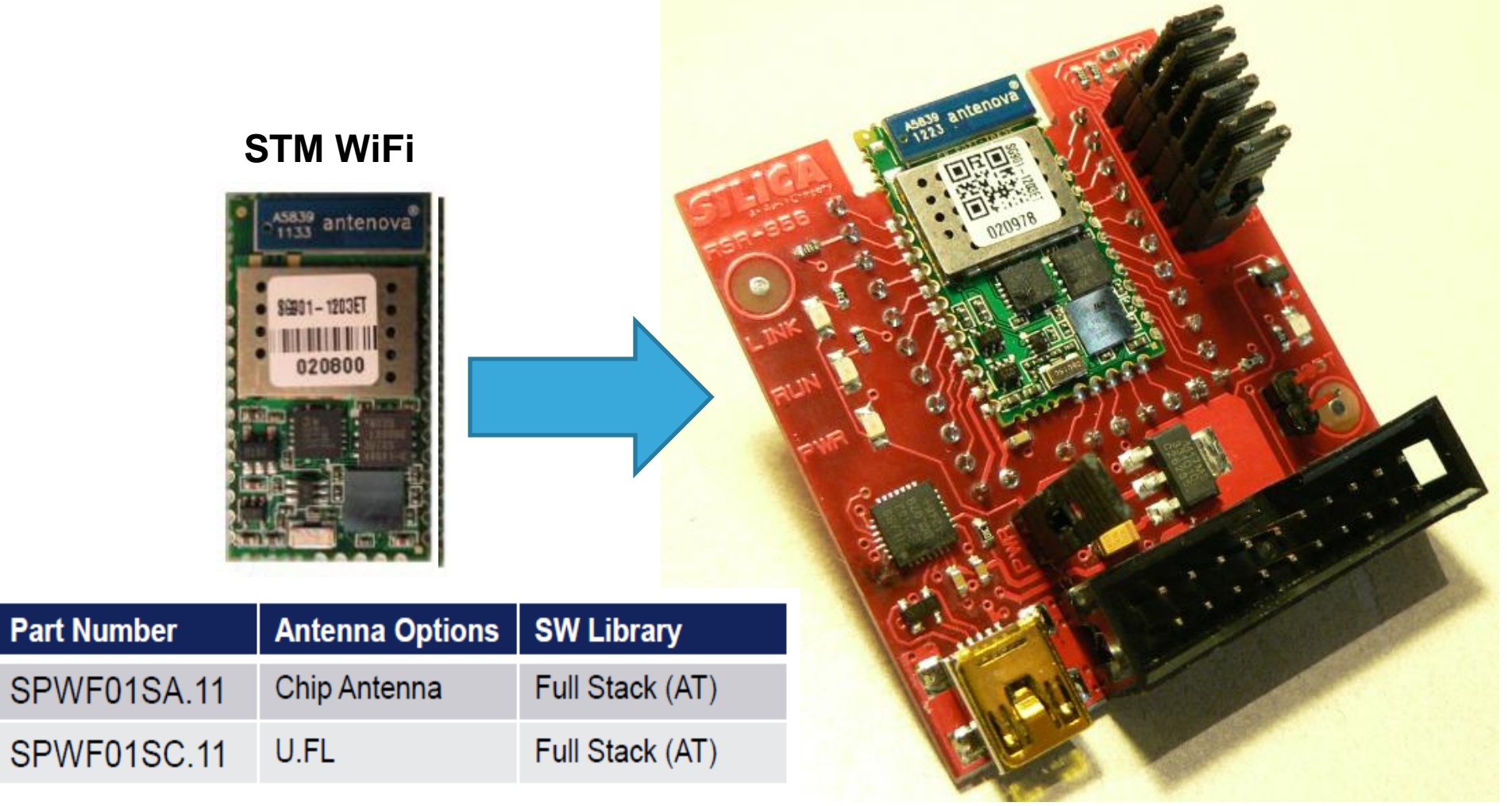

#### SILICA - STM WiFi EvaBoard Full doc will be available here: www.emcu.it/wifi

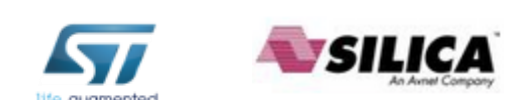

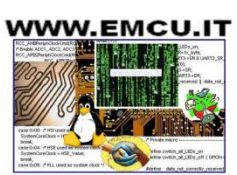

All customers who want to perform practical tests on the Web Server, must install on their PC:

- KEIL C Compiler (MDK-ARM 32K free), get it here: <u>http://www.keil.com/download/product/</u>
- For those who have Windows7 we suggest to install Tera Term (<u>http://en.wikipedia.org/wiki/Tera\_Term</u>) download it from this link: <u>http://ttssh2.sourceforge.jp/index.html.en</u>
- Install the driver for: SILICON LABS CP2102 VCP Driver Kit, download it from this link:

http://www.silabs.com/products/mcu/Pages/USBtoUARTBridgeVCPDrivers.aspx

•Angry IP Scanner is here: <u>http://sourceforge.net/projects/ipscan/?source=dlp</u>

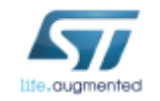

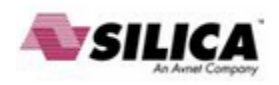

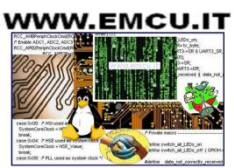

#### **Remind that**

Keep in mind the directionality of the antenna mounted on the WiFi module.

The arrows (see drawing) indicate the direction where the antenna is more sensitive.

Yellow arrow == Maximum sensitivity Green arrow == Medium sensitivity Black arrows == Low sensitivity

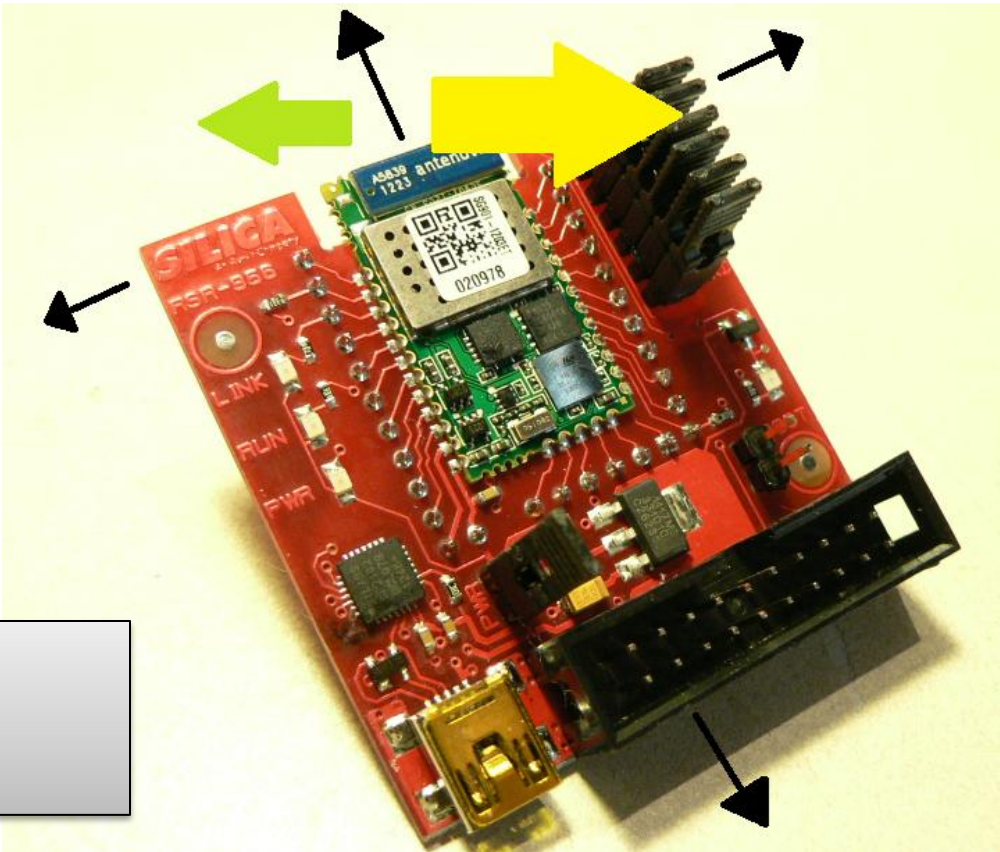

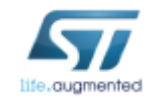

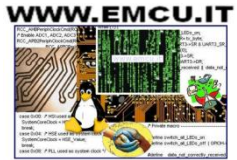

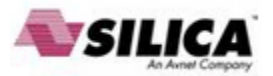

#### Connect to the PC the SILICA WiFi EvaBoard

#### TOP MOUNT

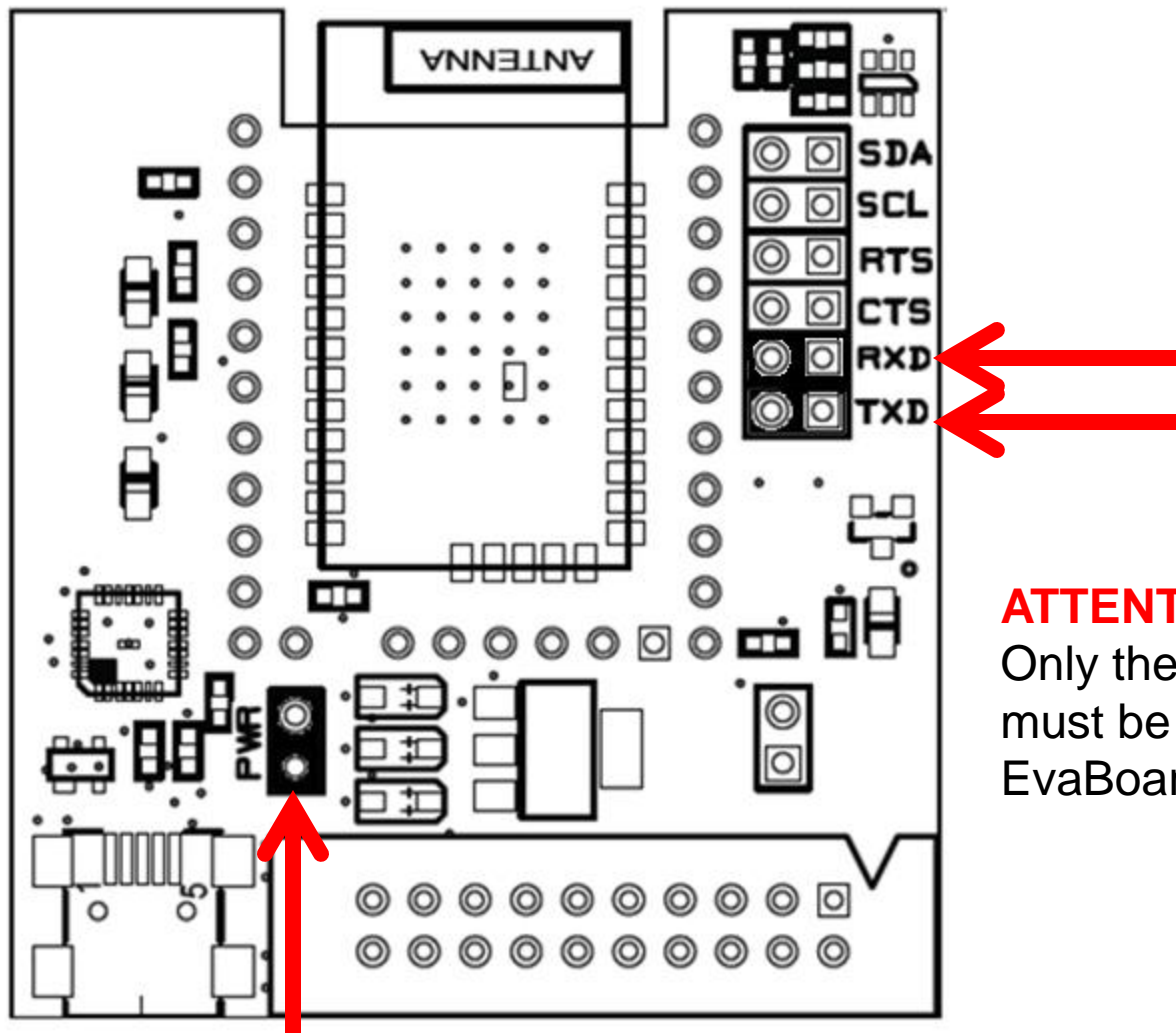

#### **ATTENTION:**

Only the jumpers: **PWR**, **TXD**, **RXD** must be present on SILICA STM WiFi EvaBoard

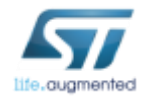

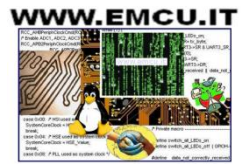

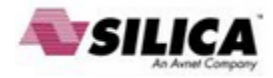

#### Connect to the PC the SILICA WiFi EvaBoard

For Windows7 we suggest to use: Tera Term

For Windows XP we suggest to use: Hyper Terminal

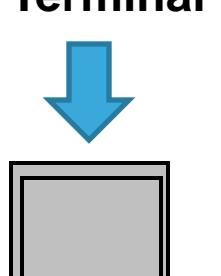

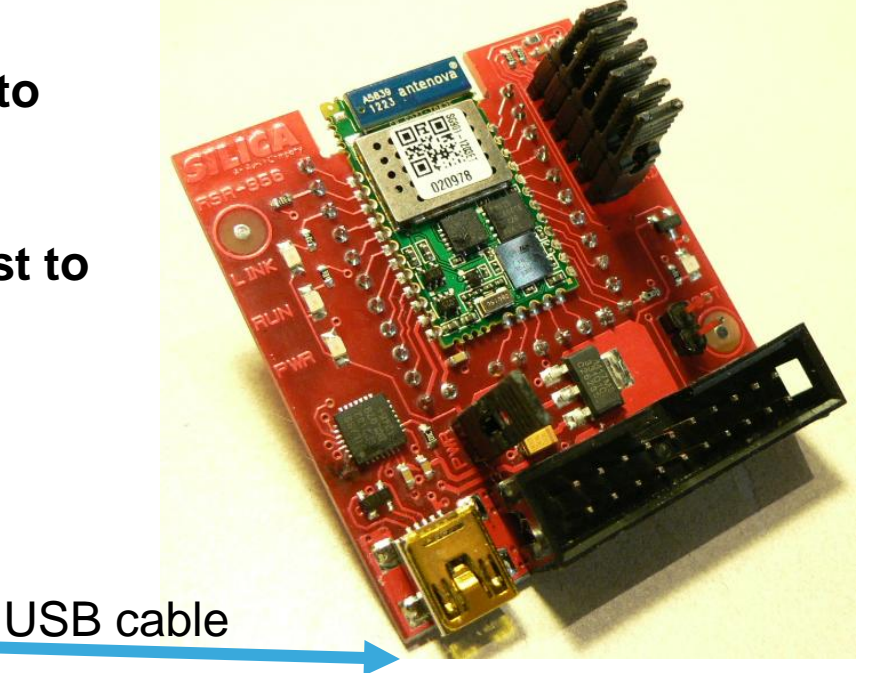

The first time you connect the SILICA STM WiFi EvaBoard to PC probably it requests the driver (**SILICON LABS CP2102** - VCP Driver Kit) that you get here.

http://www.silabs.com/products/mcu/Pages/USBtoUARTBridgeVCPDrivers.aspx

The USB/RS232 driver is available for:

Windows XP/Server 2003/Vista/7

WinCE

Macintosh OSX

Linux

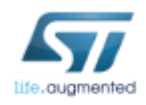

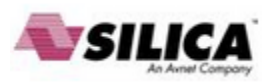

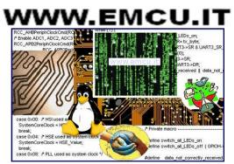

### SetUp Tera Term

0

systemCoreCo break;

| Tera Term: New connection          |                                                                                                    |                                                                                                |                                                          |
|------------------------------------|----------------------------------------------------------------------------------------------------|------------------------------------------------------------------------------------------------|----------------------------------------------------------|
| TCP/IP Host:     Service:          | <ul> <li>myhost.example.com</li> <li>History</li> <li>Telnet</li> <li>SSH</li> <li>SSH version:</li> <li>SSH2 *</li> <li>Other</li> </ul> | Tera Term: Terminal setup                                                                      |                                                          |
| Serial Port                        | Com26: Silicon Labs CP210x USB to V<br>Cancel Help                                                                                        | Terminal size<br>78 × 37<br>Term size = win size<br>Auto window resize<br>Terminal ID: VT100 • | New-line<br>Receive: CR<br>Transmit: CR+LF<br>Local echo |
| Term: Serial port set              | up                                                                                                    | Answerback:                                                                                    | Auto switch (VT<->TEK)                                   |
| Port:<br>Baud rate:<br>Data:       | COM26 - OK<br>115200 - Cance                                                                                                    | Coding (receive)<br>UTF-8 •<br>locale: american                                                | Coding (transmit)<br>UTF-8<br>CodePage: 65001            |
| Parity:<br>Stop:<br>Eleve control: | none  Thelp                                                                                                    |                                                                                                |                                                          |
| Transmit dela<br>0 mse             | nune •<br>ay<br>ac/char 0 msec/line                                                                                                    | SILICA                                                                                         |                                                          |

#### Connect the STM WiFi module to a WiFi A.P./Router

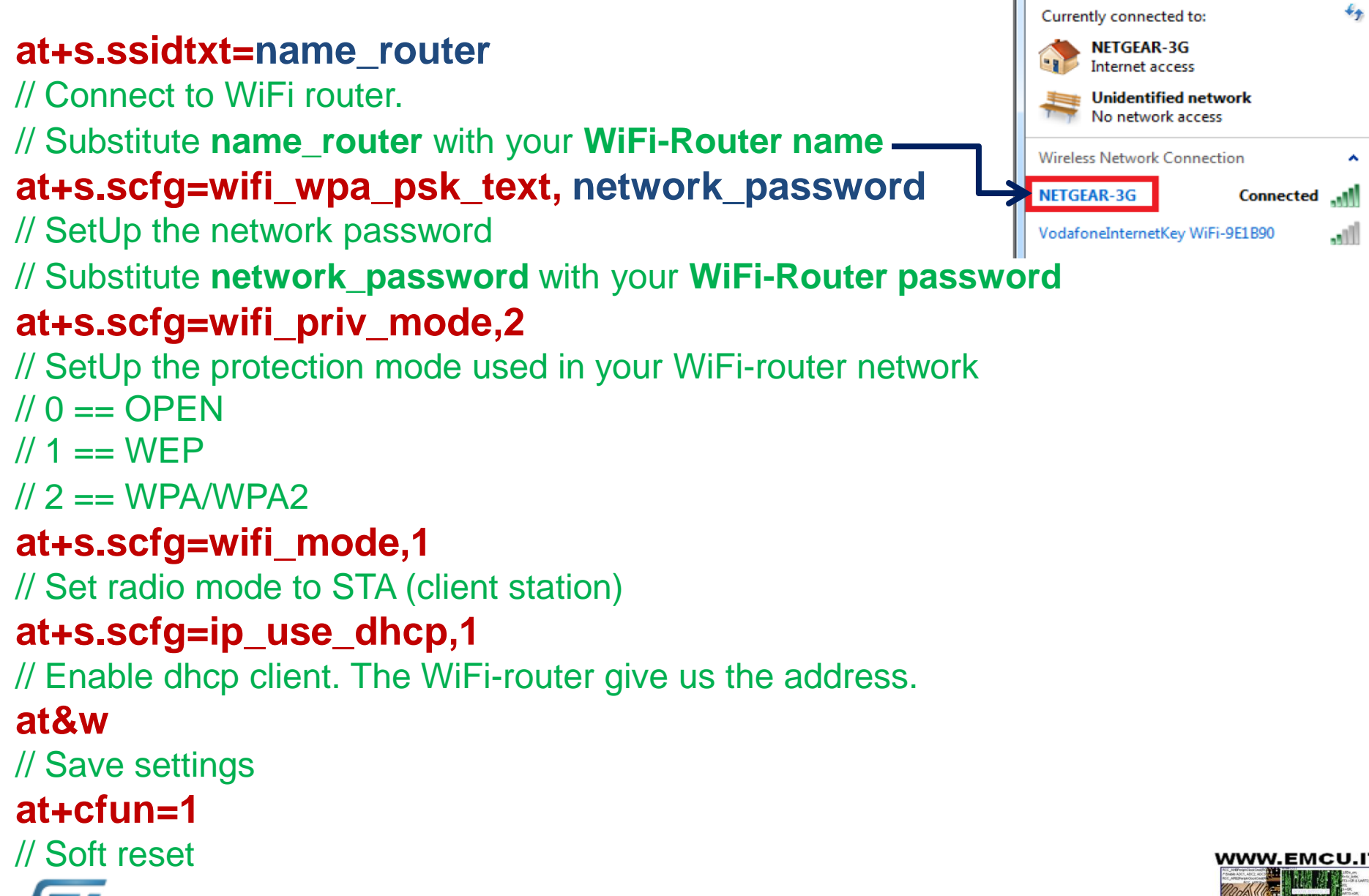

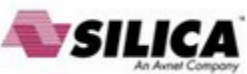

#### Connect the STM WiFi module to a WiFi A.P./Router

At the end of the command showed above the STM WiFi module is connected to WiFi network (see below).

- C X COM26:115200baud - Tera Term VT Edit Setup Control Window Help at+cfun=1 +WIND:2:RESET +WIND:1:Poweron (1203-121023\_01-44-ga4955ae-stm\_de mo. +WIND:13:Sagrad IWM: Copyright (c) 2012 Sagrad, In c. All rights Reserved. +WIND:3:Watchdog Running +WIND:0:Console active +WIND:46:WPA: Crunching PSK... +WIND:32:WiFi Hardware Started +WIND:21:WiFi Scanning +WIND:35:WiFi Scan Complete (0x0) +WIND:39:FOUND: E0:46:9A:77:AF:1A FRE0: 2437 RSSI: -36 SSID: 'NETGEAR-3G' CAPS: 0411 WPA: 0 WPA2: 20 +WIND:19:WiFi Join: E0:46:9A:77:AF:1A +WIND:25:WiFi Association to 'NETGEAR-3G' successf uΪ +WIND:51:WPA Handshake Complete +WIND:24:WiFi Up: 192.168.0.7

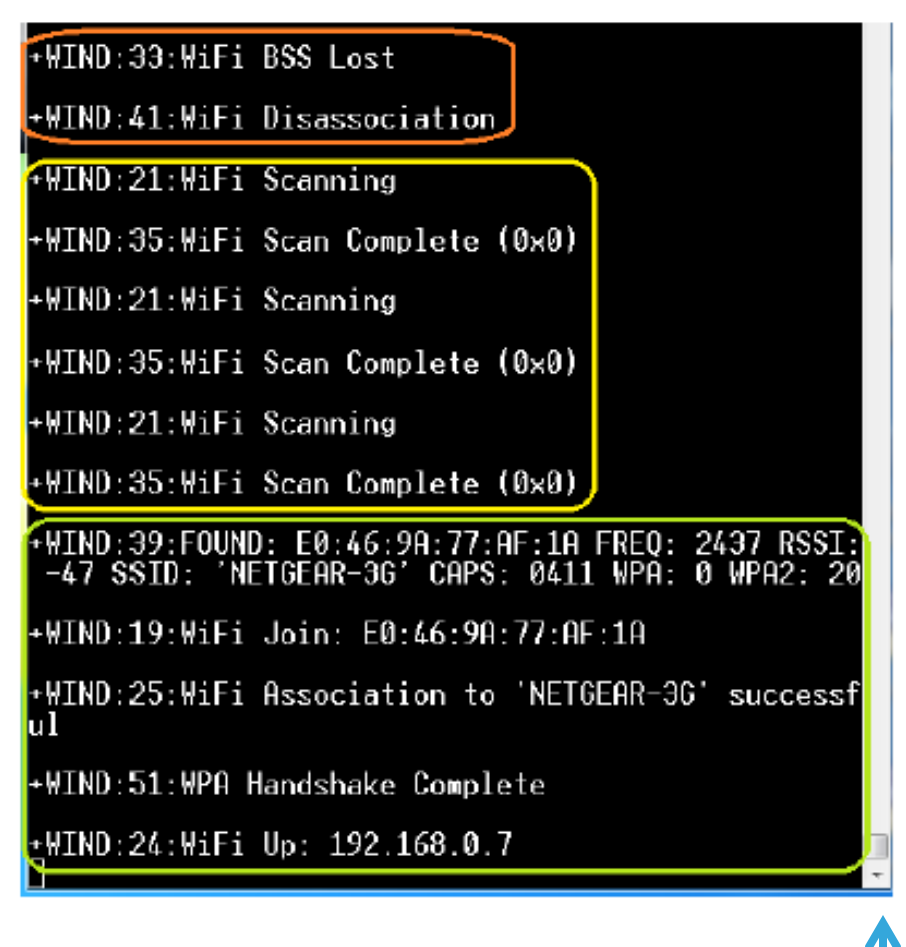

If WiFi network falls, the STM WiFi module highlights this (see the orange box above) and starts automatically a new scan for reconnecting the network. See above.

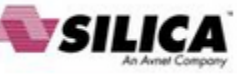

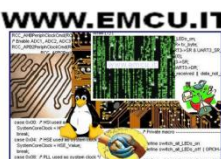

#### Some AT commands

\*\*\* List the current files set in your STM WiFi module or dongle. AT+s.fsl

\*\*\* Dump all settings AT&V

\*\*\* Report current status/statistics AT+S.STS

\*\*\* Reset the WiFi
AT+CFUN=1

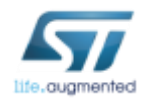

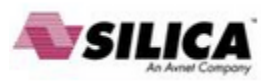

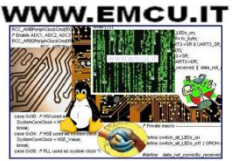

#### **End first section**

### Close Tera Term or Hyper Terminal and disconnect the SILICA STM WiFi EvaBoard from the PC

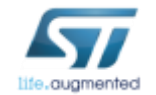

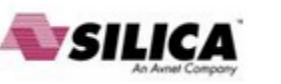

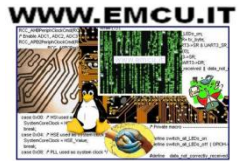

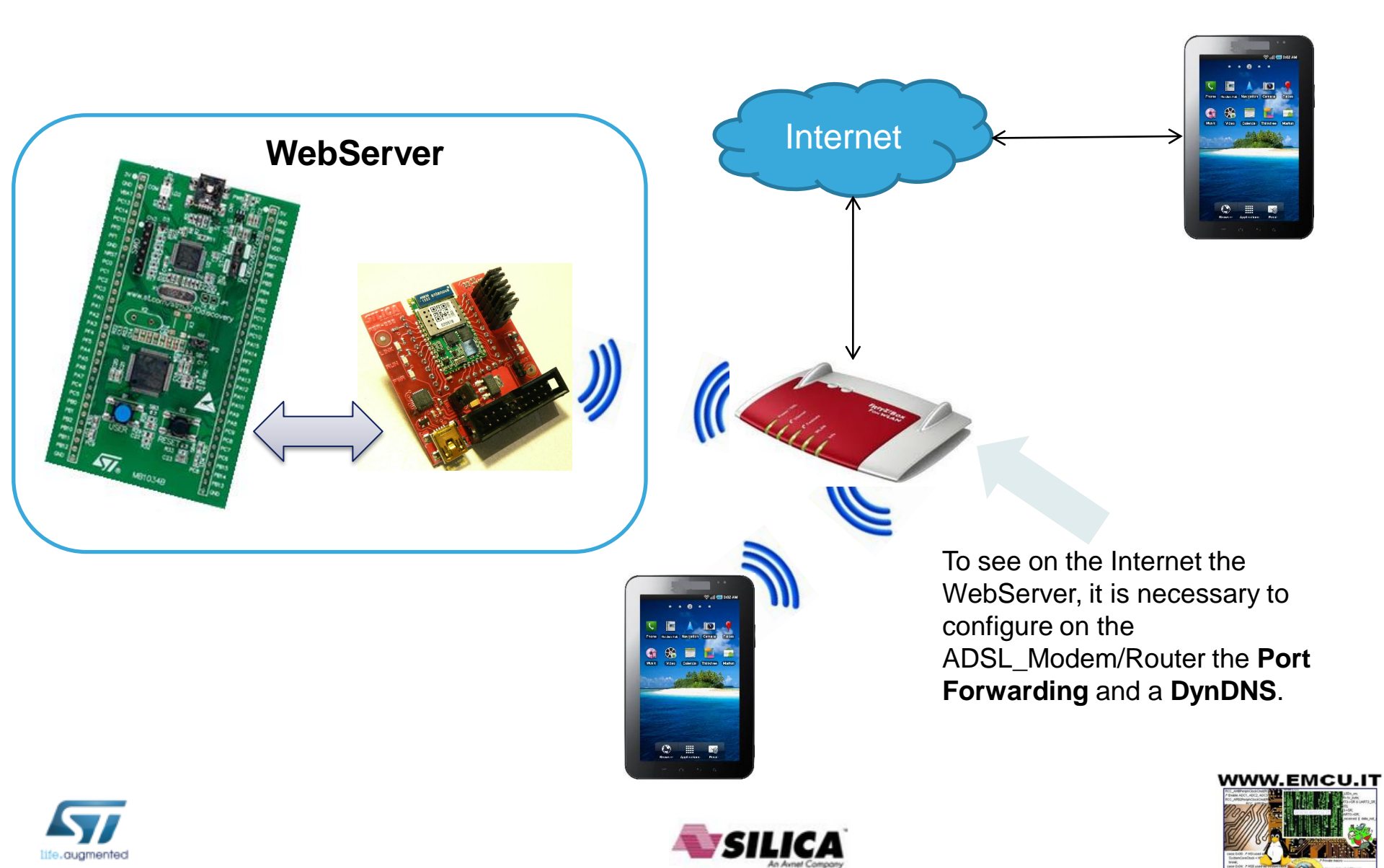

#### STM32F0 + STM\_WiFi = Web Server Connect STM WiFi module to STM32F0-Discovery TOP MOUNT

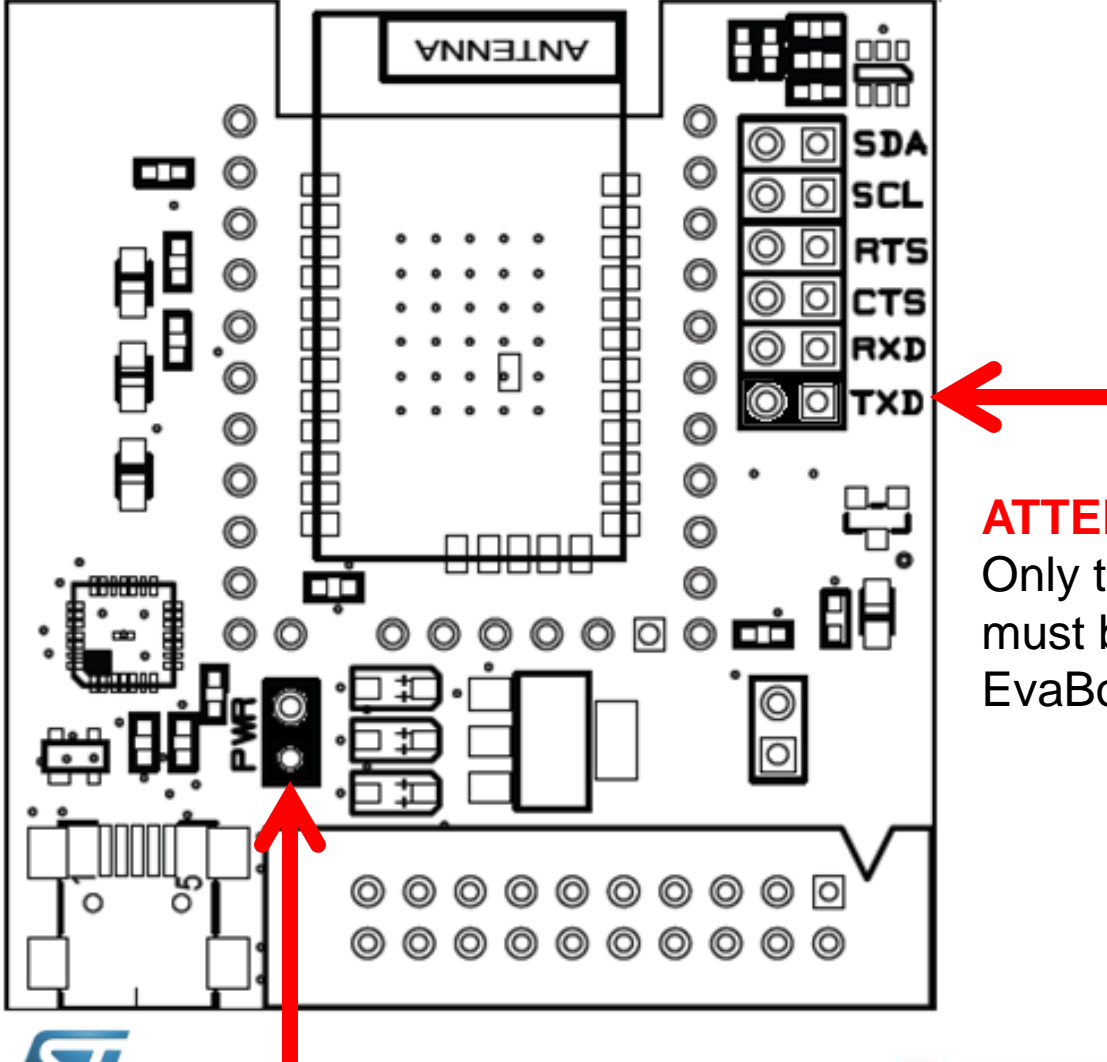

#### **ATTENTION:**

Only the jumpers: **PWR** and **TXD** must be present on SILICA STM WiFi EvaBoard

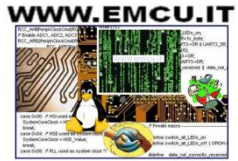

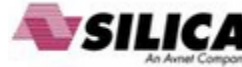

#### STM32F0 + STM\_WiFi = Web Server Connect STM WiFi module to STM32F0-Discovery

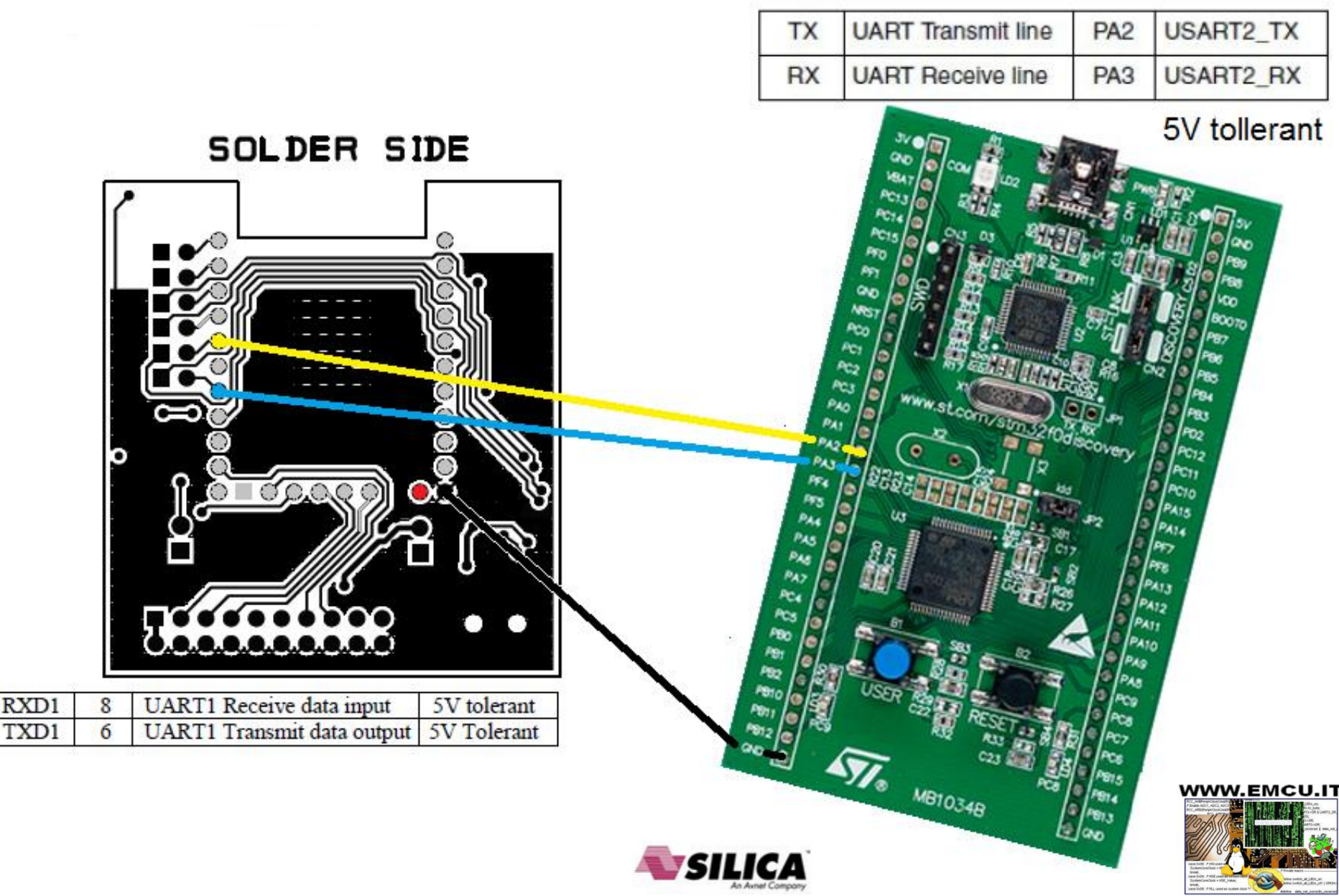

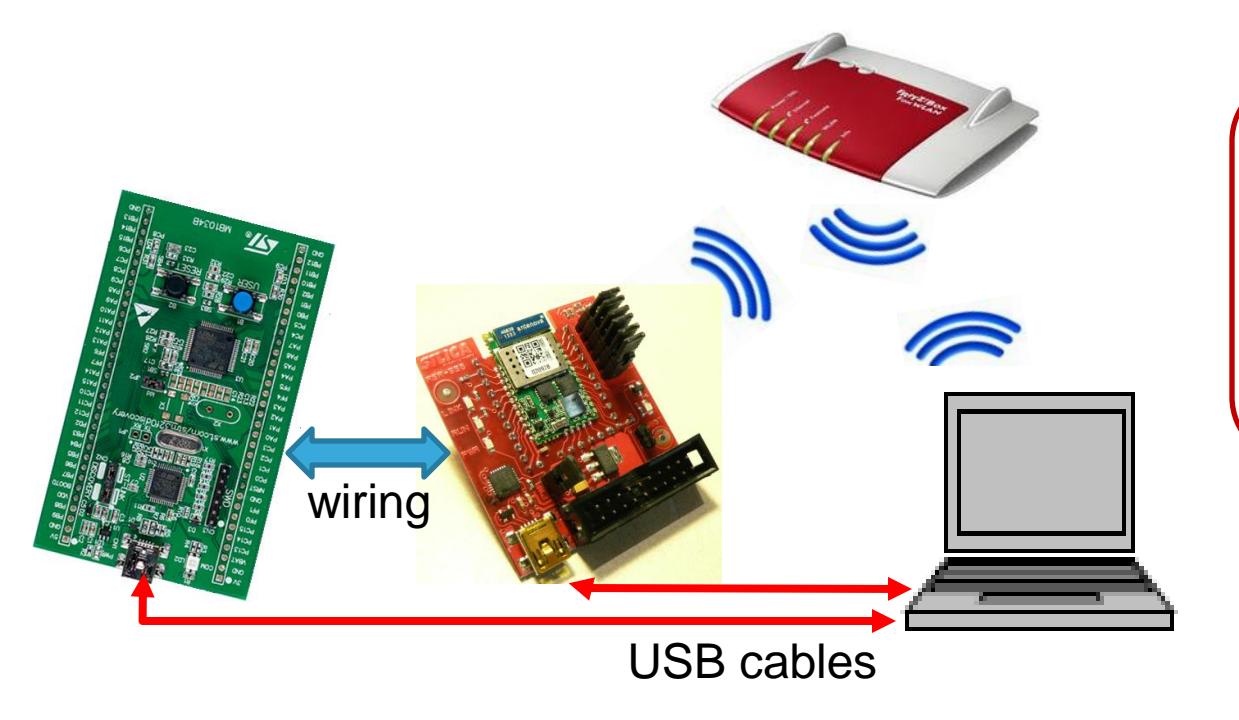

#### **Remember:**

•Connect your PC WiFi to the classroom A.P./Router •Connect Silica STM WiFi EvaBoard and STM32F0-Discovery to your PC

Optionally: if you connect a led (see schematic below) on STM32F0-Discovery from **PC6** and **GND**, you have the possibility to monitor the waiting from the answer from STM WiFi module.

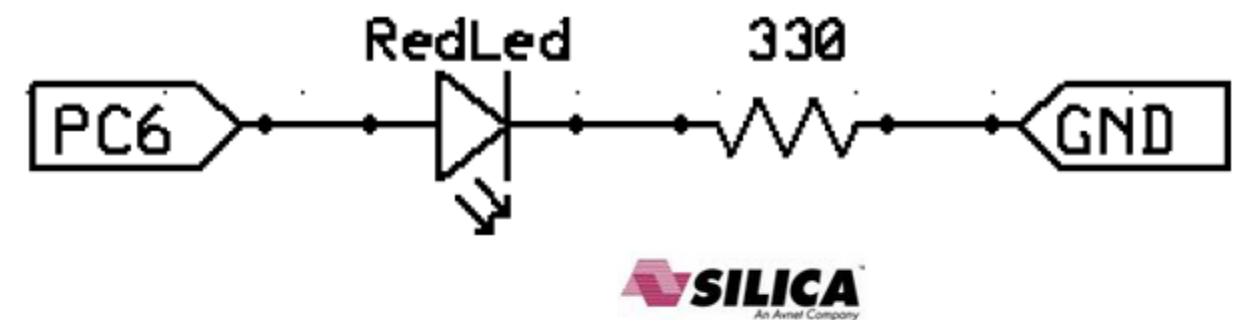

![](_page_14_Picture_6.jpeg)

#### STM32F0 + STM\_WiFi = Web Server Run KEIL and open the file shown below (n.3)

![](_page_15_Figure_1.jpeg)

![](_page_15_Picture_2.jpeg)

![](_page_16_Picture_0.jpeg)

| C:\ESEMPI-SW\STM32F0-Examples\FO-WiFi_Lib.v1.0.0\Project\STM32F0xx_St eriph_Templates\MDK-ARM\Project.uv                                                                                                    | /proj - µVision4                                                   |
|----------------------------------------------------------------------------------------------------|--------------------------------------------------------------------|
| File Edit View P Flash Debug Peripherals Tools SV S Wir w Help                                                                                                    |                                                                    |
| 🗋 🚰 📓 🖉 🕺 🙈 🍬 🗠 🖌 🌪 🎌 🦧 🍇 🎼 🎼 🎼 🖄 LCD_Config                                                                                                    | 🖵 🗟 🥐 🔍 🖕 💿 🔗 🍓 🔲 🖃 🔦                                              |
| 🕸 🕮 🖉 🧖 STM320518-EVAL 🕞 🔊 🔒 🗟                                                                                                    |                                                                    |
|                                                                                                    |                                                                    |
| 📱 Opulas for Target 'STM320518-EVAL'                                                                                                    |                                                                    |
| Device Target Output Listing User C/C++ Asm Linker Debug Utilities                                                                                                    | -51                                                                |
| Database: Counts COU Data Pasa                                                                                                    |                                                                    |
|                                                                                                    |                                                                    |
| Vendor: STMicroelectronics Vendor: STM320518-EVAL'                                                                                                    |                                                                    |
| Device: STM32F051R8<br>Device Target Output Listing User C/C++ Asm Linker Debug Utiliti                                                                                                    | es                                                                 |
| Toolset: AKM                                                                                                    |                                                                    |
| STM32F050C4                                                                                                    |                                                                    |
| STM32F050K4                                                                                                    |                                                                    |
| STM32F050K6 IV Load Application at Startup IV Run to main() IV Load Application at Startup IV Run to main() IV Run to main() IV Run to main() IV Run to mai | V Run to main()                                                    |
| STM32F051C6                                                                                                    | Device Tarret Outrut Listing User C/C++ Asm Linker Debug Utilities |
| STM32F051C8                                                                                                    | sion Settings                                                      |
| STM32F051K6 Breakpoints Toolbox Breakpoints                                                                                                    | Toolbox (• Use Target Diverfor Each Programming                    |
| STM32F051K8                                                                                                    | VS Settings VS Settings VS                                         |
| STM32F051R6 Memory Display Memory Display                                                                                                    |                                                                    |
|                                                                                                    |                                                                    |
| CPU DLL: Parameter: Driver DLL: Para                                                                                                    | ameter: C Use External Tool for Hash Programming                   |
| SARMCM3.DLL SARMCM3.DLL                                                                                                    | Command                                                            |
|                                                                                                    | Arguments:                                                         |
| Dialog DLL: Parameter: Dialog DLL: Parameter:                                                                                                    | ameter:                                                            |
| E Proj Books B Fun U Tem DARMCM1.DLL pCM0                                                                                                    | M0                                                                 |
| Build Output                                                                                                    |                                                                    |
| Program Size: Code=4712 R0-                                                                                                    |                                                                    |
|                                                                                                    |                                                                    |
| 4                                                                                                    |                                                                    |
| 🖅 Build Output 🛛 🙀 Find In Files                                                                                                    |                                                                    |
|                                                                                                    | CK Cancel Defauts Help                                             |
| 💦 🤌 🚖 Windows 📭 🜈 Microsoft 🖗 Sent Items 📭 Google Tr 🔼 Adobe R                                                                                                    | 🗰 CAESEMPI 🖓 Untitled 👘 Untitled 🔰 🔢 🕸 🙃 👂 🕅 🥥 👘 📶 🐽               |

![](_page_17_Picture_2.jpeg)

#### **Control the configuration**

![](_page_17_Picture_4.jpeg)

![](_page_18_Figure_1.jpeg)

![](_page_18_Picture_2.jpeg)

![](_page_18_Picture_3.jpeg)

![](_page_18_Picture_4.jpeg)

![](_page_19_Figure_1.jpeg)

![](_page_19_Picture_2.jpeg)

![](_page_19_Picture_3.jpeg)

![](_page_19_Picture_4.jpeg)

| C:\ESEMPI-SW\STM32                                      | F0-Examples\FO-WiFi_Lib.v1.0.0\Project\STM32F0xx_StdPeriph_Templates\MDK-ARM\Project.uvproj - µVision4 |  |  |  |  |  |  |  |
|---------------------------------------------------------|----------------------------------------------------------------------------------------------------|--|--|--|--|--|--|--|
| File Edit View Proje                                    | ct Flash Debug Peripherals Tools SVCS Window Help                                                      |  |  |  |  |  |  |  |
| 🗋 🗋 🛃 🖉 🕹 👘                                             | 🛓 🖏 🔗 🖂 🔶 🥐 🎇 🎘 🎘 🎼 🎼 ///////////////////////////                                                      |  |  |  |  |  |  |  |
| * E O + + + D D = = - = + = + = + + + + + + + + + + + + |                                                                                                    |  |  |  |  |  |  |  |
| Registers 🛛 📮 📧                                         | Disassembly                                                                                            |  |  |  |  |  |  |  |
| Register                                                | 284: PA0_InFloating();                                                                                 |  |  |  |  |  |  |  |
| Core                                                    |                                                                                                    |  |  |  |  |  |  |  |
| R0<br>                                                  | main.c* startup_stm32f0xx.s readme.txt                                                                 |  |  |  |  |  |  |  |
| R2                                                      | 281 int main (void)                                                                                    |  |  |  |  |  |  |  |
| R3                                                      | 282 🖓 {                                                                                                |  |  |  |  |  |  |  |
| R4                                                      | 283 🛱 /*!< At this stage the microcontroller clock setting is already configured,                      |  |  |  |  |  |  |  |
| R9<br>DC                                                | 284 this is done through SystemInit() function which is called from startup                            |  |  |  |  |  |  |  |
|                                                         | 285 file (startup_stm32f0xx.s) before to branch to application main.                                   |  |  |  |  |  |  |  |
|                                                         | 286 To reconfigure the default setting of SystemInit() function, refer to                              |  |  |  |  |  |  |  |
|                                                         | 287 system_stm32f0xx.c file                                                                            |  |  |  |  |  |  |  |
| R10                                                     | 288 */                                                                                                 |  |  |  |  |  |  |  |
| R11                                                     |                                                                                                    |  |  |  |  |  |  |  |
|                                                         | 290 /* Unlock the Flash Program Erase controller                                                       |  |  |  |  |  |  |  |
| R13 (SP)                                                | 291 FLASH_ONIOCK();<br>202 FEBROM Init                                                                 |  |  |  |  |  |  |  |
| R14 (LR)                                                | 292 EEPROM INIC                                                                                        |  |  |  |  |  |  |  |
| R15 (PC)                                                | 235 EE_IIIC(),<br>294 */                                                                               |  |  |  |  |  |  |  |
| ±xPSR ▼                                                 | 295 -                                                                                                  |  |  |  |  |  |  |  |
| Project Registers                                       |                                                                                                    |  |  |  |  |  |  |  |
|                                                         |                                                                                                    |  |  |  |  |  |  |  |

#### End debug and close KEIL

![](_page_20_Picture_3.jpeg)

![](_page_20_Picture_4.jpeg)

![](_page_20_Picture_5.jpeg)

- Now run Tera Term or Hyper Terminal and press and release the <u>black</u> <u>button</u> on the STM32F0-Discovery
- For doing the connection just press and release the <u>blue button</u> on the STM32F0-Discovery.
  - At this point you see the **Blue led that flashing** and the **Red led that changes from OFF to ON**.
  - After some seconds, Blue and Green leds are flashing and this means that the STM WiFi module is trying to connect to the WiFi Router.
  - After 20/60 sec, Blue and Green leds go OFF and this means that the connection is done.
- Also, the led LED2 must be ON (LED2 is on the SILICA STM WiFi EvaBoard), this means that the WiFi connection is active.
- At this point, it is also loaded on the STM WiFi module, the html page named: led.hmtl

This page shows the status of the LEDs mounted on the STM32F0-Discovery.

![](_page_21_Picture_9.jpeg)

![](_page_21_Picture_10.jpeg)

![](_page_21_Picture_11.jpeg)

#### WiFi Sniffing

In the terminal **Tera Term** or **Hyper Terminal** you will see something similar to the image showed here. In the yellow box there is the address that the access point and/or router have assigned to our WiFi card.

![](_page_22_Picture_3.jpeg)

![](_page_22_Picture_4.jpeg)

![](_page_22_Picture_5.jpeg)

![](_page_22_Picture_6.jpeg)

Scan your local network to find the IP of the SILICA STM WiFi EveBoard

To scan your local network I suggest to use: **Angry IP Scanner** that is here: <u>http://sourceforge.net/projects/ipscan/?source=dlp</u> Below there are two scans.

In the left window, the STM WiFi module is not connected to the WiFi network.

In the right window, the STM WiFi module is connected to the WiFi network.

| IP Range - Angry I                     | P Scanner        |                             | C total as     |                                                                  |                          |                                  |                |                                                                                                    |
|----------------------------------------|------------------|-----------------------------|----------------|------------------------------------------------------------------|--------------------------|----------------------------------|----------------|----------------------------------------------------------------------------------------------------|
| Scan Go to Comr<br>IP Range: 192.168.0 | mands Favor      | ites Tools Help             | Range 🔻 🌋      | 🛟 IP Range - Angry IP S                                          | canner                   |                                  |                |                                                                                                    |
| Hostname: ITCUSZ11                     | NB07852I<br>Ping | ▲ IP Netmask マ<br>Hostname  | Ports (0+)     | Scan Go to Comma<br>IP Range: 192.168.0.1<br>Hostname: ITCUS71NB | nds Favor<br>to          | ites Tools Help<br>192.168.0.10  | Range 🔻 🎇      |                                                                                                    |
| 192.168.0.1 192.168.0.2                | 6 ms<br>2 ms     | [n/a]<br>[n/a]              | [n/s]<br>[n/s] | IP                                                               | Ping                     | Hostname                         | Ports [0+]     |                                                                                                    |
| 192.168.0.3 192.168.0.4                | 4 ms<br>0 ms     | [n/a]<br>ITCUSZ1NB07852I.em | [n/s]<br>[n/s] | 192.168.0.1 192.168.0.2                                          | 6 ms<br>4 ms             | [n/a]<br>[n/a]                   | [n/s]<br>[n/s] |                                                                                                    |
| 9192.168.0.5<br>9192.168.0.6           | [n/a]<br>[n/a]   | [n/s]<br>[n/s]              | [n/s]<br>[n/s] | 9 192.168.0.3<br>192.168.0.4                                     | [n/a]<br>0 ms            | [n/s]<br>ITCUSZ1NB07852I.em      | [n/s]<br>[n/s] |                                                                                                    |
| 9192.168.0.8<br>9192.168.0.9           | 4 ms             | [n/a]<br>[n/s]              | [n/s]<br>[n/s] | 92.108.05                                                        | 29 ms<br>[n/a]<br>108 ms | [n/a]<br>[n/s]                   | [n/s]<br>[n/s] |                                                                                                    |
| €192.168.0.10                          | [n/a]            | [n/s]                       | [n/s]          | 192.168.0.8 192.168.0.9                                          | 8 ms<br>[n/a]            | [n/a]<br>[n/s]                   | [n/s]<br>[n/s] |                                                                                                    |
|                                        |                  |                             |                | 9192.168.010                                                     | [n/a]                    | [n/s]                            | [n/s]          |                                                                                                    |
| Ready                                  |                  | Display: All                | Threads: 0     |                                                                  | VSI                      | LICA                             |                |                                                                                                    |
|                                        |                  |                             |                | Ready                                                            |                          | An Avnet Company<br>Display: All | Threads: 0     | Intendio A 2004 and a second and a second an |

Now open the html page (use Windows Internet Explorer): led.html

this page show the status of the Green and Blue LEDs mounted on your STM32F0-Discovery.

- Suppose that the STM WiFI IP is: 168.169.0.5
- Open your browser and type: 192.168.0.5/led.html

![](_page_24_Picture_5.jpeg)

![](_page_24_Picture_6.jpeg)

![](_page_24_Picture_7.jpeg)

![](_page_24_Picture_8.jpeg)

Now open the html page (use Windows Internet Explorer):

#### cgi\_demo.html

this page is used to send commands to STM WiFi Module.

- Suppose that the STM WiFI IP is: 168.169.0.5
- Open your browser and type: 192.168.0.5/cgi\_demo.html

![](_page_25_Picture_6.jpeg)

![](_page_25_Picture_7.jpeg)

![](_page_25_Picture_8.jpeg)

![](_page_25_Picture_9.jpeg)

The custom commands (implemented on STM32F0-Discovery) to control the SILICA STM WiFi EvaBoard are:

- Igon TurnON the green LED
- **Igoff** TurnOFF the green LED
- Ibon TurnON the blue LED
- **Iboff** TurnOFF the blue LED
- X Clear RxBuffer
- reset reset the STM WiFi module, it reloads the WiFi configuration received from STM32F0-Discovery.

During the reset the Blue and Green Leds are flashing.

You have the possibility to **see the LEDs status** in the page: **led.html Remember:** you must reload the **led.html** page after every command sent by using the **cgi\_demo.html** page.

![](_page_26_Picture_10.jpeg)

![](_page_26_Picture_11.jpeg)

![](_page_26_Picture_12.jpeg)

![](_page_27_Figure_1.jpeg)

lbon

Submit

Try the commands:

- Igon TurnON the green LED
- **Igoff** TurnOFF the green LED
- Ibon TurnON the blue LED
- **Iboff** TurnOFF the blue LED

and see the results, **remember to reload** the page after any command.

![](_page_27_Picture_10.jpeg)

Green\_Led is ON Blue\_Led is ON

![](_page_27_Picture_12.jpeg)

![](_page_27_Picture_13.jpeg)

![](_page_27_Picture_14.jpeg)

#### End second section

- Close Tera Term or Hyper Terminal and disconnect the boards from the PC.
- Please give me back the: SILICA STM WiFi EvaBoard The TWO USB cables

![](_page_28_Picture_3.jpeg)

![](_page_28_Picture_4.jpeg)

![](_page_28_Picture_5.jpeg)

### What we offer

- A complete source code for STM32F0xx family that is very easy to transfer on other STM32 families (Cortex Mx).
- A complete manual that covers the topics below.
  - Resource, available via STM WiFi pins
  - Firmware update
  - HTML pages
  - How to use the SILICA STM WiFi EvaBoard
  - AT Commands
  - AT SetUp commands (for connect STM WiFi module to WiFi network)
  - AT GPIO commands
  - AT General Commands
  - Create a filename.html (a complete HTML example)
  - NotePad++
  - How to use Tera Term
  - How to connect STM WiFi module to STM32F0-Discovery (Web Server), C source code
  - How to scan your local network
  - How to use PYTHON on LINUX to drive STM WiFi module
  - How to use **PYTHON** on **Windows 7** to drive STM WiFi module

![](_page_29_Picture_18.jpeg)

![](_page_29_Picture_19.jpeg)

![](_page_29_Picture_20.jpeg)

#### What we offer

- A complete manual that explains the SW implementation and that covers the topics below
  - How to connect STM WiFi module to STM32F0-Discovery
  - The Web pages
  - The definitions
  - The variables
  - The principal functions

![](_page_30_Picture_7.jpeg)

![](_page_30_Picture_8.jpeg)

![](_page_30_Picture_9.jpeg)

![](_page_31_Picture_0.jpeg)

# More info are available here: <u>www.emcu.it/wifi</u>

enrico.marinoni@silica.com FAE

![](_page_31_Picture_3.jpeg)

![](_page_31_Picture_4.jpeg)

![](_page_31_Picture_5.jpeg)